Die Einrichtung von Outlook für iOS (Apple) und Android ist sehr einfach:

- Fügen Sie ein Exchange Konto hinzu.
- Geben Sie Ihre interWays Email Adresse sowie das Kennwort ein.
- Weiter drücken
- Im folgenden Fenster geben Sie den Server ein: ssl.interways.de
- Bei Domain geben Sie den hinteren Teil nach dem @ Zeichen Ihrer Email Adresse ein
- Bei Benutzer geben Sie den vorderen Teil vor dem @ Zeichen ein.

Fertig.